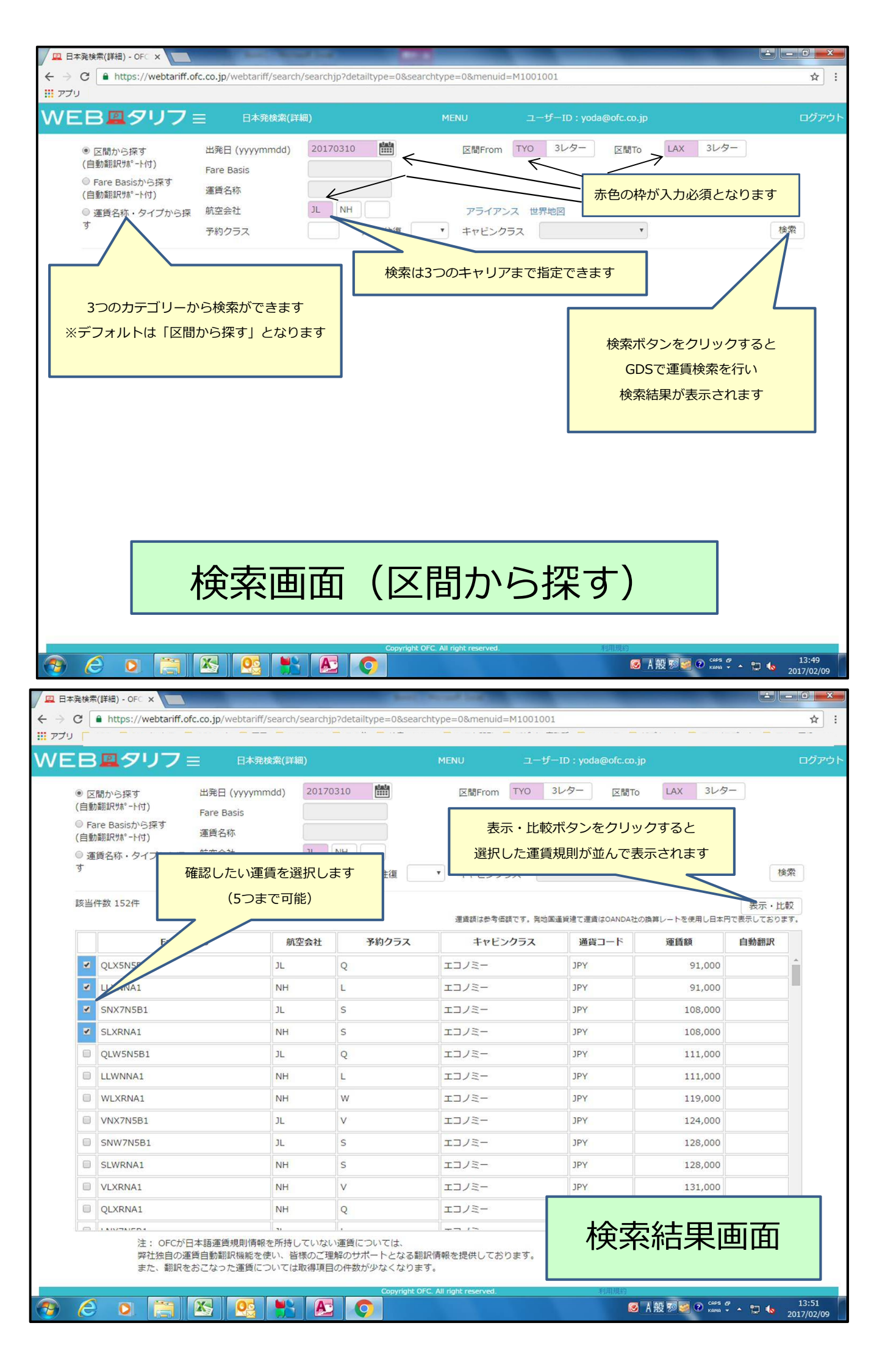

| В   | <b>凰</b> タリフ ≡                            | 比較表示                                                                                                    |                                                                                                    |                                                                                                    | ログ                                                                                                    |  |
|-----|-------------------------------------------|----------------------------------------------------------------------------------------------------|----------------------------------------------------------------------------------------------------|----------------------------------------------------------------------------------------------------|----------------------------------------------------------------------------------------------------|--|
|     | 行非表示 行全素                                  | 転 マーカー:                                                                                                    | ← 列移動 → 列非表                                                                                                    | 示 列全表示 保                                                                                                    | 存 戻る 訳質UPリクエ                                                                                                    |  |
|     | 航空会社                                      | 11                                                                                                    | NH                                                                                                    | 列、行の表                                                                                                    | 列、行の表示・非表示、マーカ-                                                                                                    |  |
|     | 出発日・区間・運賃額                                | 20170310 TYO-LAX JPY 91,000                                                                                                    | 20170310 TYO-LAX JPY 91,000                                                                                                    | 20170310 TYO 列の移動、                                                                                                    | 列の移動、データの保存が可能                                                                                                    |  |
|     | 運賃名称                                      | USセイバー50運賃 (例:<br>QHW5N5B1)                                                                                                    | Super Value L運賃(例:LLWNNA1)                                                                                                    | ダイナミックセー <del>バ / タインT理</del><br>賃 (例:SNW7N5B1)                                                                                                    | パープ・ションF連 value v/w/S連員<br>V5B1)                                                                                                    |  |
|     |                                           |                                                                                                    |                                                                                                    | J. LA. LP. NU. XL                                                                                                    | •                                                                                                    |  |
| こ規則 | <sup>結合運賃</sup><br>則項目毎、横並びで<br>ご確認いただけます | [可]・別取りされる日本国内運賃および<br>普通運賃<br>・USセイバー50、CAセイバー50運賃用<br>日本国内アッドオン運賃<br>・カナダ行1/2 CAセイバー50運賃<br>・アメリカン航空(AA)の米国行1/2 US<br>セイバー50運賃、カナダ行1/2 CAセイ<br>バー50運賃<br>ただし、結合されるより厳しい運賃の規<br>則が全旅程に適用される<br>[不可]・上記以外の全運賃 | <ul> <li>「可]・別取りされる結合可能なNH、U<br/>A運賃</li> <li>当該運賃用日本国内・第1地区内アッドオン運賃</li> <li>同種のUA1/2運賃</li> <li>変更規則を除き、結合されるより厳しい<br/>運賃の規則が全旅程に運用される。ただ</li> <li>し、変更手数料については、変更したフェアコンボーネントの中で、もっとも高いものを運用する</li> <li>「不可]・上記以外のアッドオン運賃</li> <li>当該運賃以外の目社1/2運賃</li> </ul> | 「可」・別取りされる日本国内運賃および<br>普通運賃<br>・ダイナミックセイバー7運賃用日本国<br>内アッドオン運賃<br>・結合可能な第1地区行日本航空(JL)ま<br>たはアメリカン航空(AA)1/2運賃<br>ただし、結合されるより厳しい運賃の規<br>則が全旅程に適用される<br>[不可]・上記以外の全運賃 | <ul> <li>(可)・別取りされる様<br/><b>運</b>頃</li> <li>・当該運賃用日本国内<br/>ドオン運賃</li> <li>・結合可能な目社1/2</li> <li>・結合可能なUA1/2</li> <li>・結合可能なUA1/2</li> <li>・結合可能なUA1/2</li> <li>・支要手数料について、</li> <li>・エアコンボーネントの、</li> <li>いものを運用する</li> <li>(不可)・上記以外のア</li> <li>・上記以外の自社1/2</li> <li>・上記以外の他社1/2</li> </ul> |  |
|     | 小幼児運賃                                     | 小児は大人運賃の75%、幼児は大人運賃<br>の10%。ただし、幼児は同伴する大人が<br>本運賃を利用する場合にのみ適用可                                                                                                    | 小児は大人運賃の75%、幼児は大人運賃<br>の10%                                                                                                    | 小児は大人運賃の75%、幼児は大人運賃<br>の10%。ただし、幼児は同伴する大人が<br>本運賃を利用する場合にのみ適用可                                                                                                    | 小児は大人運賃の75%<br>の10%                                                                                                    |  |
|     | 同時旅行                                      | 制限なし                                                                                                    | 制限なし                                                                                                    | 制限なし                                                                                                    | 制限なし                                                                                                    |  |
| 0   | 予約変更 経路変更                                 |                                                                                                    | 不可                                                                                                    | 米国・カナダ行                                                                                                    | 不可                                                                                                    |  |